# **ESOTERIC Sound Stream**

## 應用程式

## 使用説明書

#### 外觀

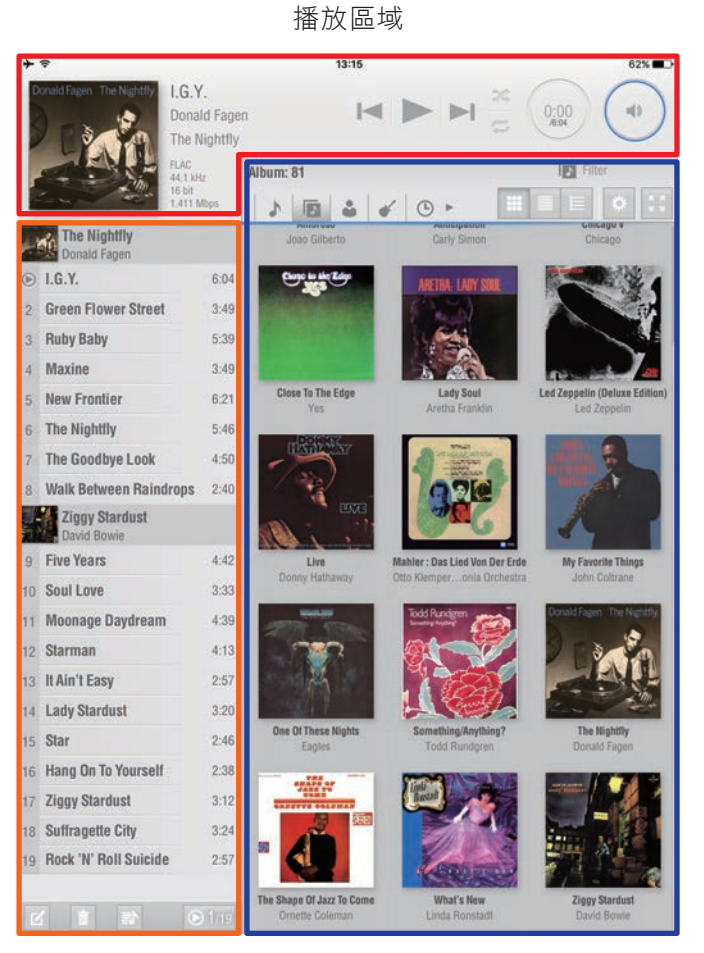

播放清單

音樂庫

這是ESOTERIC Sound Stream APP的主畫面。

正在播放(Now Playing): 用來顯示當前播放檔案及控制播放清單。

播放列表(Playlist):顯示已被加入播放清單的歌曲。

音樂庫(Library):顯示目前使用音樂庫。搜尋及選擇音 訊檔並加入播放清單。

專輯封面提供: e-onkyo music **④-onkyo music** ©Warner Music Japan http://www.e-onkyo.com/music/

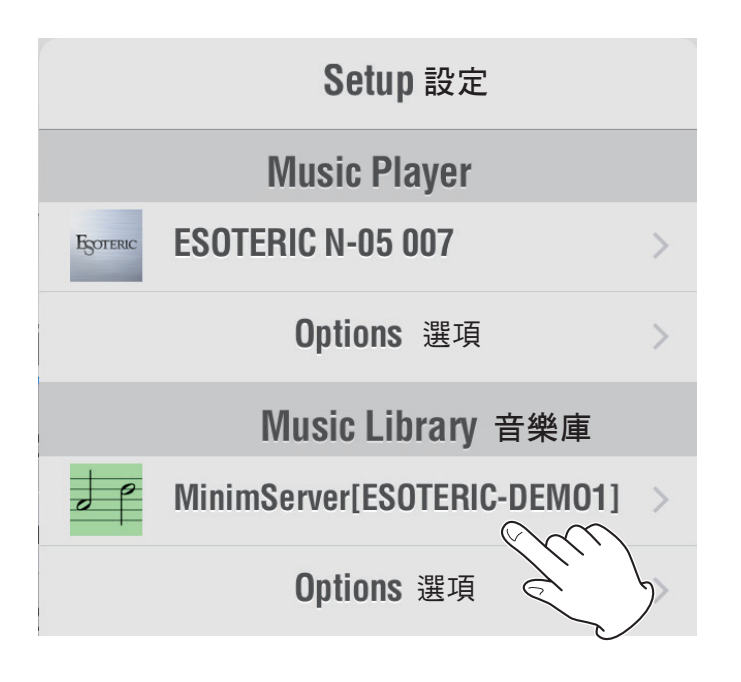

- 1) 將ESOTERIC網路播放器及欲使用的NAS連接至相同的區域網路。
- 2) 設定ESOTERIC網路播放器的輸入來源為 NETWORK。
- 打開ESOTERIC Sound Stream APP程式。
   ESOTERIC Sound Stream會自動辨識相容器材,以
   下步驟可以確認選擇器材。
- 4) 輕點一下設定( 💿 )開啟設定清單。
- 5) 選擇ESOTERIC網路播放器作為音樂播放器。
- 6) 選擇您想使用音樂庫來源。您選擇的音樂伺服器 中的音樂檔案將會自動出現在音樂庫區域。

#### 備註

- 第一次載入音樂庫時,需要稍待一些時間直至專 輯封面出現。之後會有暫存記憶體,操作會較順 暢。
- 若使用USB連接至機器背面的端子,播放器名稱後 將會出現"USB Music Server",例如"ESOTERIC N-05 USB Music Server"。

#### 請注意

- 接下來的説明將會以使用MinimServer的前提為主。
   若用家使用的為其他伺服器,有些下述功能可能
   無法使用,音樂庫載入可能會不完整,且有些檔案可能無法播放。
- USB上的檔案在音樂庫裡只能以資料夾類別呈現。
- 規格及外觀上的更新恕不另行通知。

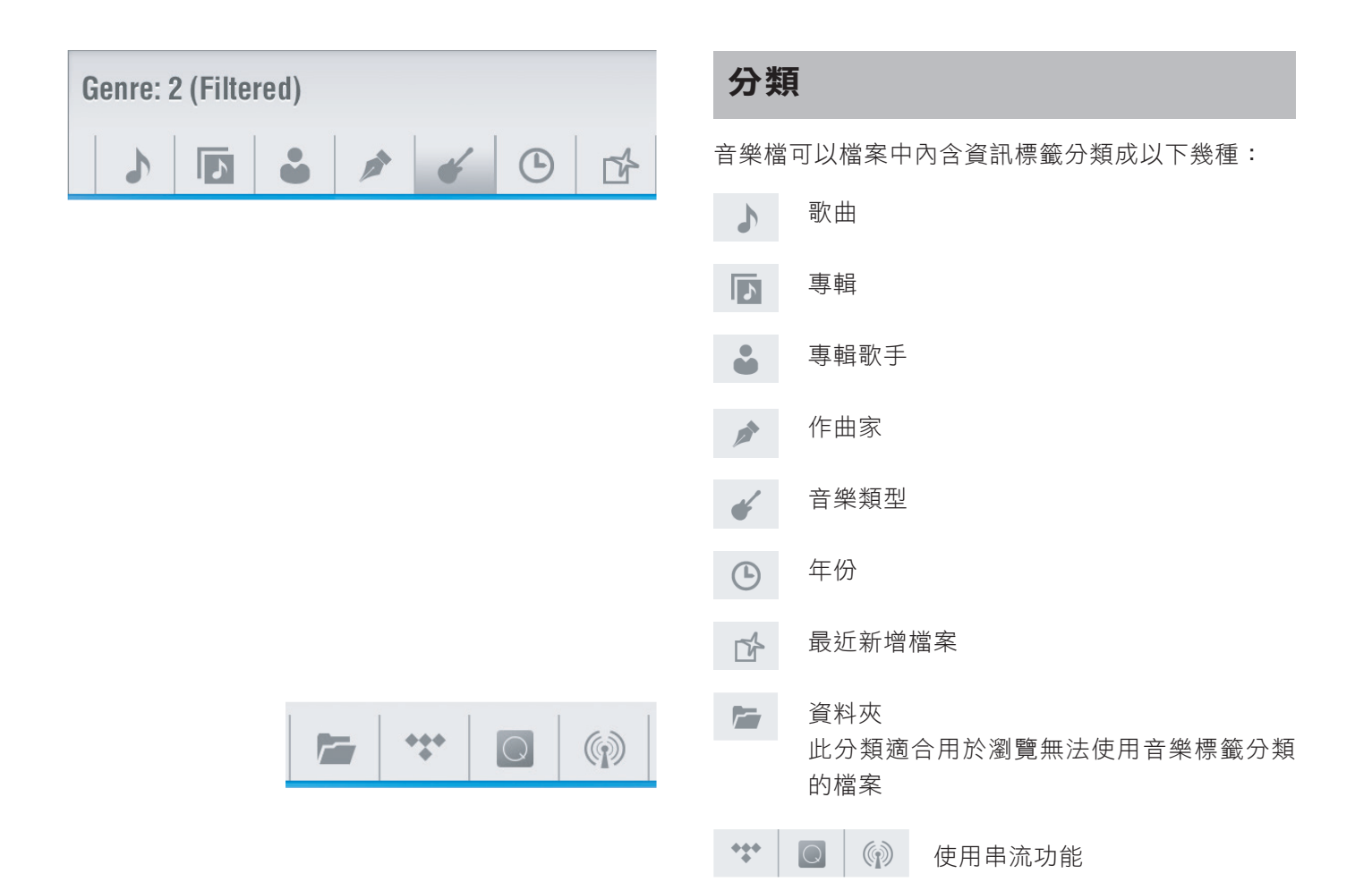

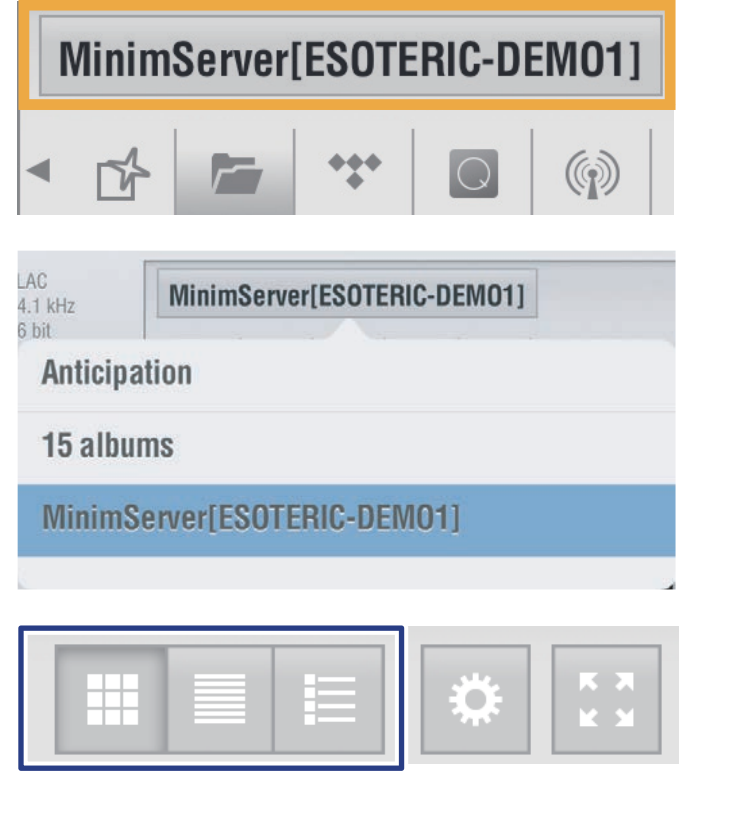

#### 請注意

使用資料夾檢視,可以顯示伺服器上的資料夾結構。 例如,您可以創建名為"DSD","High Res", "FLAC"和"MP3"的資料夾,讓您可以排序其他檢 視模式中較難分類的檔案。

點擊橘色所示的區域可查看所選的資料夾歷史記錄, 讓您可以返回並查看之前的位置。

## 變更顯示方式

- 顯示專輯封面
  - 顯示歌曲集
  - 以專輯或其他目錄為分類

顯示標題

顯示當前分類目錄標題及數量

顯示方式根據分類條件將有所不同

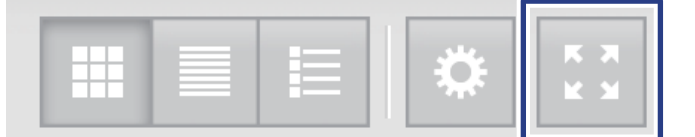

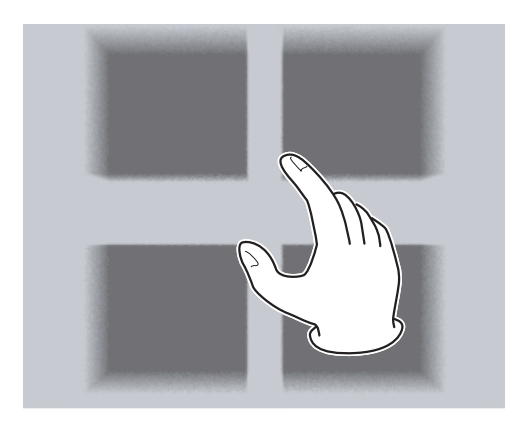

| Operation        |            |  |  |  |  |
|------------------|------------|--|--|--|--|
| Tap on Song List |            |  |  |  |  |
| Single Tap       | Double Tap |  |  |  |  |
| Play Now         | Play Later |  |  |  |  |

|    | Ziggy Stardust   |  |  |      |                |      | 38:21 |
|----|------------------|--|--|------|----------------|------|-------|
| 1. | Five Years       |  |  | 4:42 | David<br>Bowie | 1972 | Rock  |
| 2. | Soul Love        |  |  | 3:33 | David<br>Bowie | 1972 | Rock  |
| 3. | Moonage Daydream |  |  | 4:39 | David<br>Bowie | 1972 | Rock  |
| 4. | Starman          |  |  | 4:13 | David<br>Bowie | 1972 | Rock  |
| 5. | It Ain't Easy    |  |  | 2    | Da<br>30       | 1:   | Rock  |

## 最大化瀏覽器

將音樂庫顯示區最大化。

#### 縮放

顯示方式為專輯封面時,您可以以兩指於螢幕上縮放 專輯封面顯示大小(及顯示於同一頁面上的專輯數量)。

## 建立播放清單

您可以透過點擊歌曲名稱和曲集標題來將歌曲添加到 播放清單。

您可以使用"設定"頁面上的"添加到播放清單(Add to Playlist)"來更改此動作的操作方式。 單點擊:單擊即可添加到播放清單。 雙點擊:雙擊添加到播放清單。(可同時選擇多首歌曲) 立即播放(Play Now):將歌曲添加到播放清單後,立

即開始播放。

稍後播放(Play Later): 添加歌曲到播放清單稍後播放。

#### 請注意

當設定為雙點擊時,將出現更多選項。

立即播放 將所選歌曲添加到播放清單的底部,並開始播 放該歌曲。

將所選歌曲添加到播放清單中當前播放的歌曲 下一首。

稍後播放

將所選歌曲添加到播放清單的底部。

更改當前的播放清單 清除當前的播放清單後,添加所選歌曲。

全選 選擇所有顯示的歌曲。

取消全選

■ 取消選擇所有選定的歌曲。

您可以按照下一章節中的步驟輕鬆添加整張專輯。

| Donald     | Fagen The Nightfly | I.G.Y.                     |           |
|------------|--------------------|----------------------------|-----------|
| 2          |                    | Donald Fage                | n         |
| 2          | State A            | The Nightfly               |           |
| F          |                    | FLAC<br>44.1 kHz<br>16 bit | Genre: 13 |
| Denski fis |                    |                            | Γ         |
| 5          | The Nightfly       |                            | 11.       |
| 5          | I.G.Y.             |                            | 1         |
| •          | Donald Fagen       |                            | 9.2       |
| 4          | Jazz               |                            |           |
| ╚          | 1982               |                            | 1         |
|            |                    |                            | 4 10.14   |

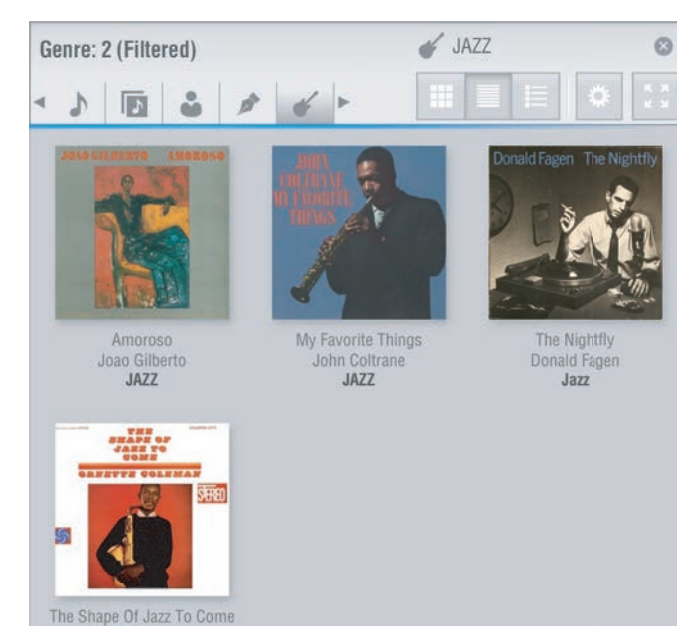

Search Mode 搜索模式 Filter 篩選 Find 發現

Ornette Coleman JAZZ

## 資訊顯示視窗

按住螢幕上的一首歌曲或專輯以打開資訊彈出視窗。 "添加到播放清單"也包含在此資訊彈出視窗內。

您可以在資訊彈出視窗上執行以下操作。

例如:當歌曲的資訊顯示時,您可以透過點擊"添加到 播放清單"按鍵輕鬆添加歌曲。當整張專輯的資訊顯 示時,您也可以使用相同的方式點擊其中一個"添加 到播放清單"的按鍵輕鬆地加入整張專輯。

點擊視窗中任一類型的資訊,即可依照該類型進行搜 尋。

#### 搜尋

選擇排序按鈕並使用和輸入搜尋關鍵字。左圖顯示了 在選擇曲風之後搜尋"JAZZ"為例。

您可以在設定目錄中設定搜索模式。

- 篩選: 此模式讓您可以經由篩選器進行搜尋。只顯 示滿足搜尋條件的項目。
- 發現: 這是一般的搜尋模式。可以使用 (下一 個)和 (上一個)按鈕突顯符合搜尋條 件的項目。

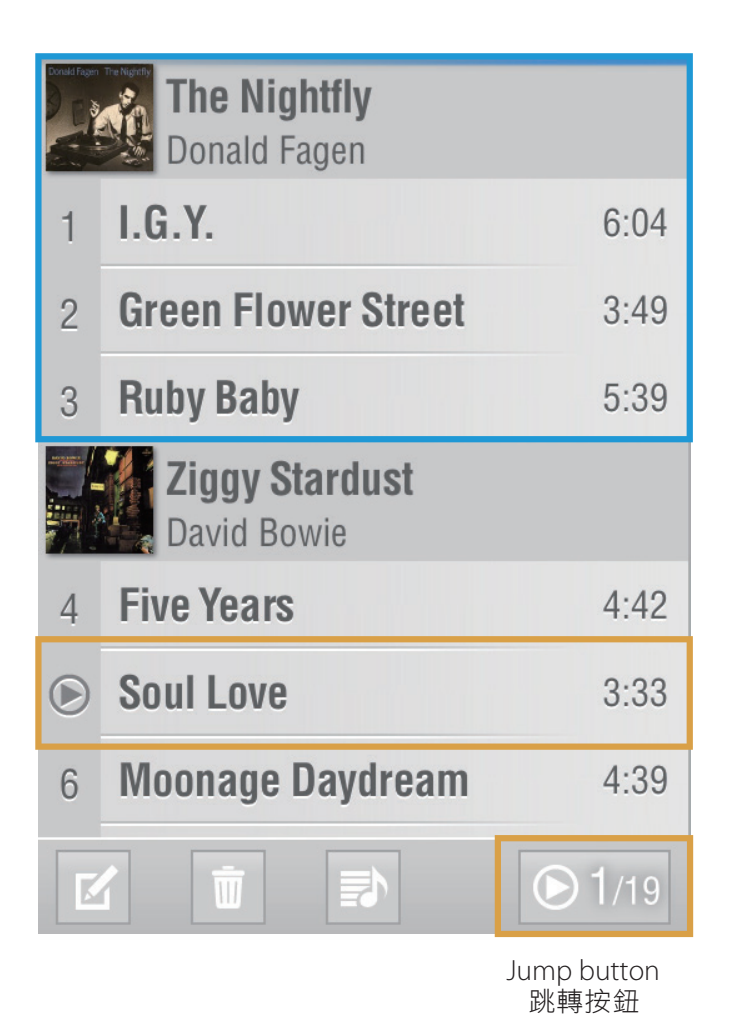

## 專輯曲集

來自同一張專輯的歌曲可以一起顯示在播放清單中, 使瀏覽變得更容易。(藍色框內顯示一組曲集。)

## 當前播放歌曲

播放標記 
 顯示在正在播放的歌曲名稱的左側。
 如果播放清單很長,播放標記可能在螢幕上未顯示的
 歌曲旁邊。

如果是這種情況,請點擊跳轉按鈕快速更改螢幕以顯 示播放的歌曲。

#### 請注意

如果在設定清單中打開"跟隨現在播放",播放列表 顯示將持續被更新,在螢幕中央顯示播放的歌曲。

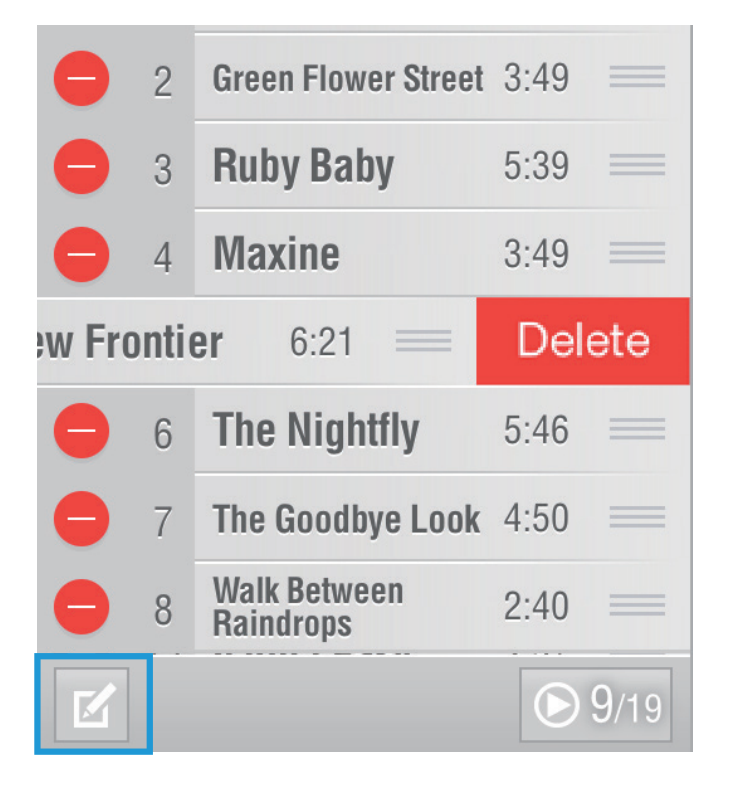

## 編輯

編輯完成後,點擊編輯按鈕返回原始畫面。

| ssical music<br>ra ylist_201603241419                                                                   |                       | ç      | > |           |        |          |
|----------------------------------------------------------------------------------------------------|-----------------------|--------|---|-----------|--------|----------|
| ylist_201603241419<br>♥Iist_201603241419<br>♥I/15<br>♥I/15<br>♥I/15<br>♥I/15<br>♥I/15<br>♥I/15<br>♥I/15 | Classical music       |        |   |           |        |          |
| ylist_201603241419<br>♥Iist_201603241419<br>♥I/15<br>♥I/15<br>♥I/15<br>♥I/15<br>♥I/15<br>♥I/15          | Jazz                  |        |   |           |        |          |
| ylist_201603241419                                                                                      | Opera                 |        |   |           |        |          |
| ylist_201603241419                                                                                      |                       |        |   |           |        |          |
| ylist_201603241419 💓 💽 🕑<br>1/15 📝 Ziggy Stardust                                                       |                       |        |   |           |        |          |
| ylist_201603241419 💓 💽 🕑<br>1/15 📝 Ziggy Stardust                                                       |                       |        |   |           |        |          |
| vylist_201603241419 💓 🙆 🛃                                                                               |                       |        |   |           |        |          |
| ıylist_201603241419                                                                                     |                       |        |   |           |        |          |
| vlist_201603241419                                                                                      |                       |        |   |           |        |          |
| v/list_201603241419                                                                                     |                       |        |   |           |        |          |
| vylist_201603241419                                                                                     |                       |        |   |           |        |          |
| invitist_201603241419 *** O P                                                                           |                       |        |   |           |        |          |
| Tiggy Stardust                                                                                          | Playlist_201603241419 | 1      |   | *         |        | <u> </u> |
|                                                                                                    | 2 1 1                 | 1/15   |   | Ziggy Sta | ardust |          |
|                                                                                                    | Playlist_201603241419 | ● 1/15 |   | Ziggy Sta | ardust |          |

## 儲存與載入

使用播放清單按鈕(藍色框內)儲存並載入播放清單。

要儲存播放清單,請輸入播放清單名稱,然後按儲存 按鈕(橘色框內)。

要載入播放清單,請點擊播放清單名稱。

搜尋區域顯示在畫面最頂端。用它來輸入播放清單名 稱的一部分來搜尋該播放清單。

### 清除播放清單

點擊垃圾桶圖示刪除當前載入的播放清單。

## 播放區域

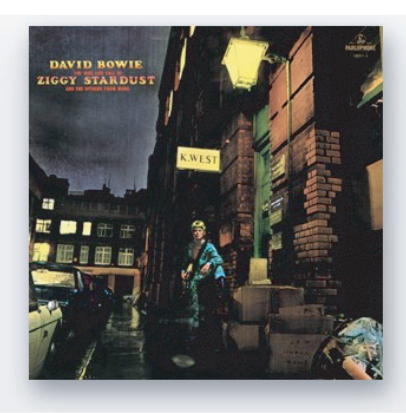

# Five Years David Bowie Ziggy Stardust

44.1 kHz 16 bit 1.411 Mbps

## 曲目資訊

專輯封面旁邊會顯示以下訊息

- 曲名
- 表演者
- 專輯名稱
- 編解碼器
- 取樣頻率
- 量化位深度
- 數據速率

點擊專輯封面放大以填滿畫面。再次點擊它返回上一 個畫面。

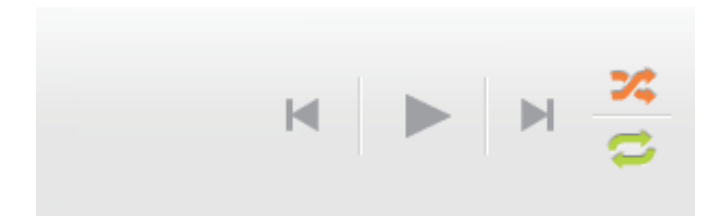

## 操作工具列

▶ 跳過曲目按鍵

跳到播放清單中的上一首或下一首歌曲。 在播放過程中輕擊向前跳過按鍵將跳到同一首歌曲的 開頭,除非已經在開始的五秒之內。在這種情況下, 它會跳到上一首歌的開頭。

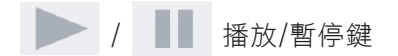

歌曲停止時點擊開始播放。 歌曲播放時點擊暫停播放。 (沒有停止按鈕。)

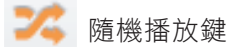

隨機播放播放清單中的歌曲。

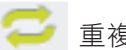

重複播放鍵

重複播放播放清單中的歌曲。要重複播放單首歌曲, 請使用該歌曲的播放清單。

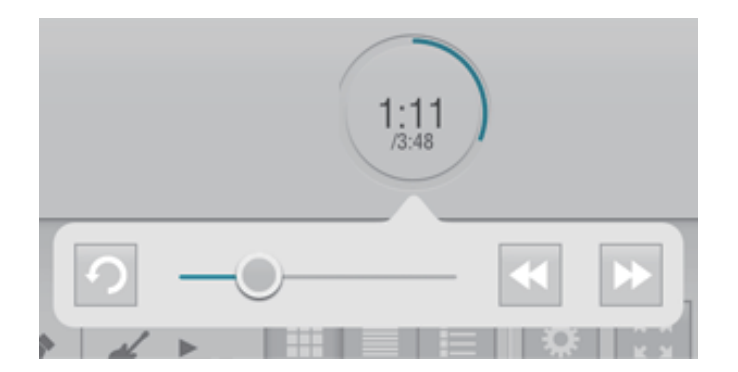

### 播放經過時間

顯示歌曲播放時間(分:秒)/歌曲長度(分:秒) 點擊經過時間的環狀圖示來打開控制視窗。

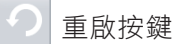

歌曲從頭開始播放。

\_())\_\_\_

滑動鈕

顯示當前播放時間點。點擊更改播放時間點。

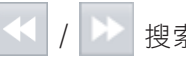

搜索按鍵

移動播放時間點。按住後即可移動搜索播放時間點, 放開後即開始播放。

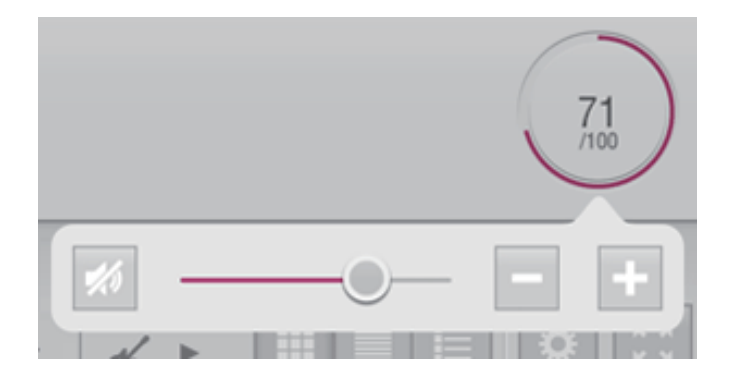

## 音量

音量設定顯示為0到100。 點擊音量環狀圖示打開控制視窗。

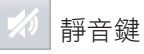

使用此按鍵可暫時靜音。

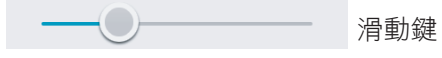

滑動以更改音量。

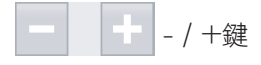

點擊更改音量。

| Volume Control 音量 | 控制  |
|-------------------|-----|
| On                | Off |

#### 請注意

設定清單選項的選單中有"音量控制"選項。將其設定為"Off"即可將音量固定為當前值。

## 網路電台服務

如果您有網路收音機服務帳戶,您可以使用ESOTERIC network audio player串流播放。

#### 請注意

- 支援的服務項目可能會改變。
- 有關網路電台的詳細資訊,請參閱其網站或其他資源。

以下説明以TIDAL為例。

| iPad 🗢                                                                                                    |                                  |                          | 11:49 |     |  |  |
|----------------------------------------------------------------------------------------------------|----------------------------------|--------------------------|-------|-----|--|--|
| Chose to the Edge                                                                                                    | Siberian K<br>Yes<br>Close To Th | K <b>hatru</b><br>e Edge |       |     |  |  |
|                                                                                                    | FLAC<br>192 kHz<br>24 bit        | Album: 1                 |       |     |  |  |
|                                                                                                    | 9.216 Mbps                       | • 🖌 🔚                    | **    | (p) |  |  |
| Gaucho<br>Steely Dan                                                                                                    |                                  |                          |       |     |  |  |
| TIDAL Login         Enter TIDAL Login ID and Password:         Your Account         ••••••         OK         Sign Up         Cancel |                                  |                          |       |     |  |  |

點擊橘色框內的圖示。 登入視窗僅會在第一次使用時出現。使用您的帳號密 碼登錄。

#### 請注意

- 此帳戶資訊將被保留,並在下一次和之後使用時 自動登入。
- 您可以使用設定清單進行更改和登出。
- 如果您沒有帳戶,可以點擊"Sign Up"在服務網站上註冊一個帳戶。

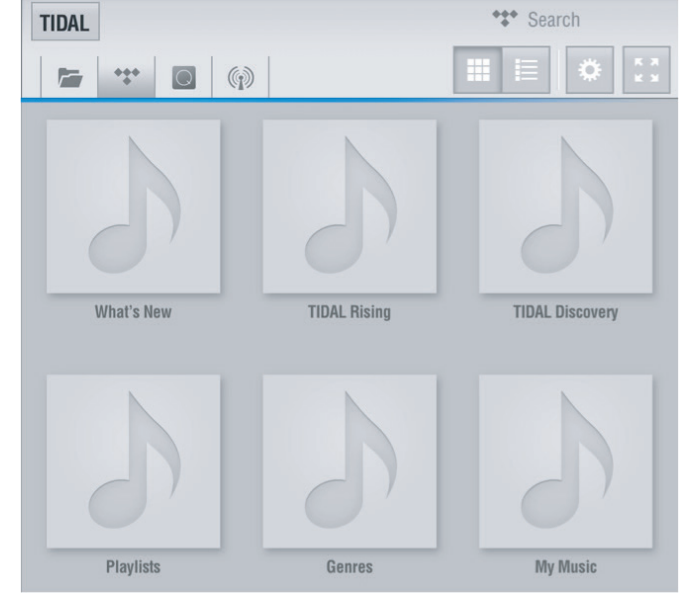

登錄後,服務提供的項目會顯示在音樂資料庫區域, 您可以從其中取得各種音樂。

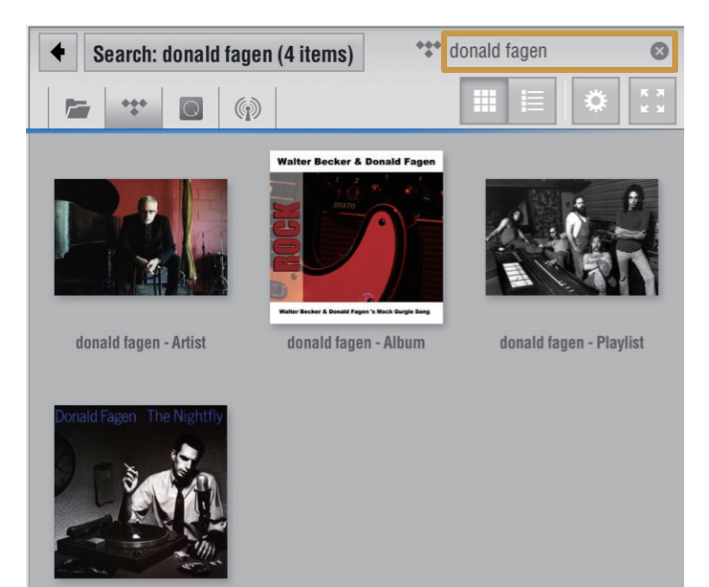

donald fagen - Track

此份文件中其他公司名與產品名,為其公司專有的商標或註冊商標。

您也可以直接從搜尋區域搜尋表演者,曲名或其他數 據(橘色框內)。

您可以使用與ESOTERIC Sound Stream相同的操作方式 將歌曲和專輯加入至播放清單。